## Convert Shape file Layer to SQLite Layer.

(1) change the language Japanese to English from menu bar. and restart application.

| GIS Matilda         |                        |   |                 |       |
|---------------------|------------------------|---|-----------------|-------|
| ファイル(F) 編集(E) 計測(M) | ツール(T) ウィンドウ(W) ヘルプ(H) |   |                 |       |
| レイヤー グループ           | オプション(0)               |   |                 |       |
|                     | 言語(L)                  | > | Japanese-日本語(J) |       |
|                     | 図形の座標倍率を変更(B)          |   | English-英語(E)   | 1= == |
|                     | シェープDBFラベル変換(D)        |   |                 | 18 #2 |
|                     | 写真のGPS情報から図形を作成(G)     |   |                 |       |
|                     | ベクトルデータをラスター化(R)       |   |                 |       |
|                     | ラスター画像のワールドファイル作成(W)   |   |                 |       |
|                     | 用紙枠ボリゴンを作成(P)          |   |                 |       |
|                     | コーディネートシステム(C)         |   |                 |       |
|                     | コマンド(Z)                |   |                 |       |
|                     | モバイルマチルダ連携(M)          | > |                 |       |

## (2) drag and drop file of ttkgp to GIS Matilda (ex matilda.ttkgp or change ext us1.gis -> us1.ttkgp)

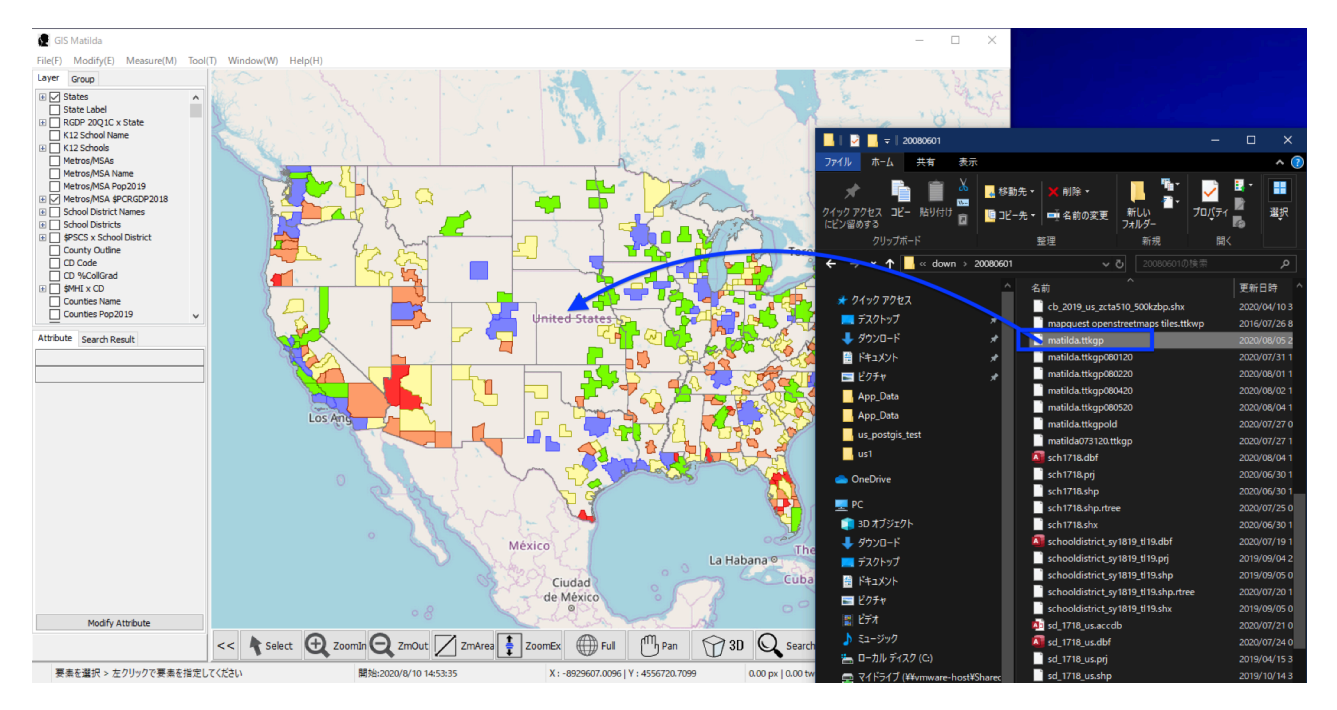

(3) Select Export Layer from menu bar.

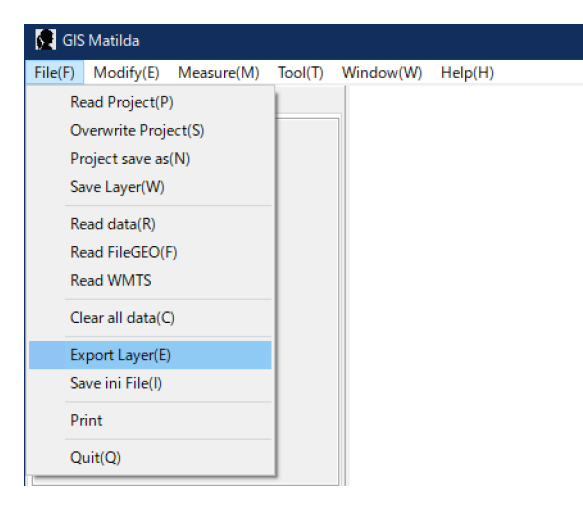

(4) Select and set information for convert to SQLite. and click [OK].

| 💽 Export Layer                 |                                   |                      | – 🗆 🗙               |
|--------------------------------|-----------------------------------|----------------------|---------------------|
|                                |                                   |                      |                     |
|                                |                                   |                      |                     |
|                                |                                   |                      |                     |
|                                |                                   |                      |                     |
| output format                  |                                   |                      |                     |
| ShapeFile(*.shp)               | O Tatuk MDD(* mdb)                | O AutoCAD DXF(*.dxf) | ◯ Google KML(*.kml) |
| ○ Tsukasa Tcx(*.tcx)           | Tatuk SQLite(*.sqlite)            | O MapInfo MIF(*.mif) |                     |
| option for query: if query for | or string needs single quatations | (ex:data='ABC')      |                     |
| query>                         |                                   |                      |                     |
| output extent                  |                                   |                      | RenameFieldOption   |
| Layer Extent                   | does not care $\sim$              |                      |                     |
| output folodor                 |                                   |                      |                     |
| output loider                  |                                   |                      |                     |
| select C:#unp                  |                                   |                      |                     |
|                                |                                   | ОК                   |                     |
|                                |                                   |                      |                     |

(5) it is going to start convert.

| 隆 進捗                            | × |
|---------------------------------|---|
| Converting                      |   |
| tl_2019_48_tabblock10_113.SHP26 |   |
|                                 |   |

(6) finish after a few minutes.

| 情報  | ×  |
|-----|----|
| 0к. |    |
|     | ОК |

## explain output files.

converter is going to make 2 files from 1 shape file.

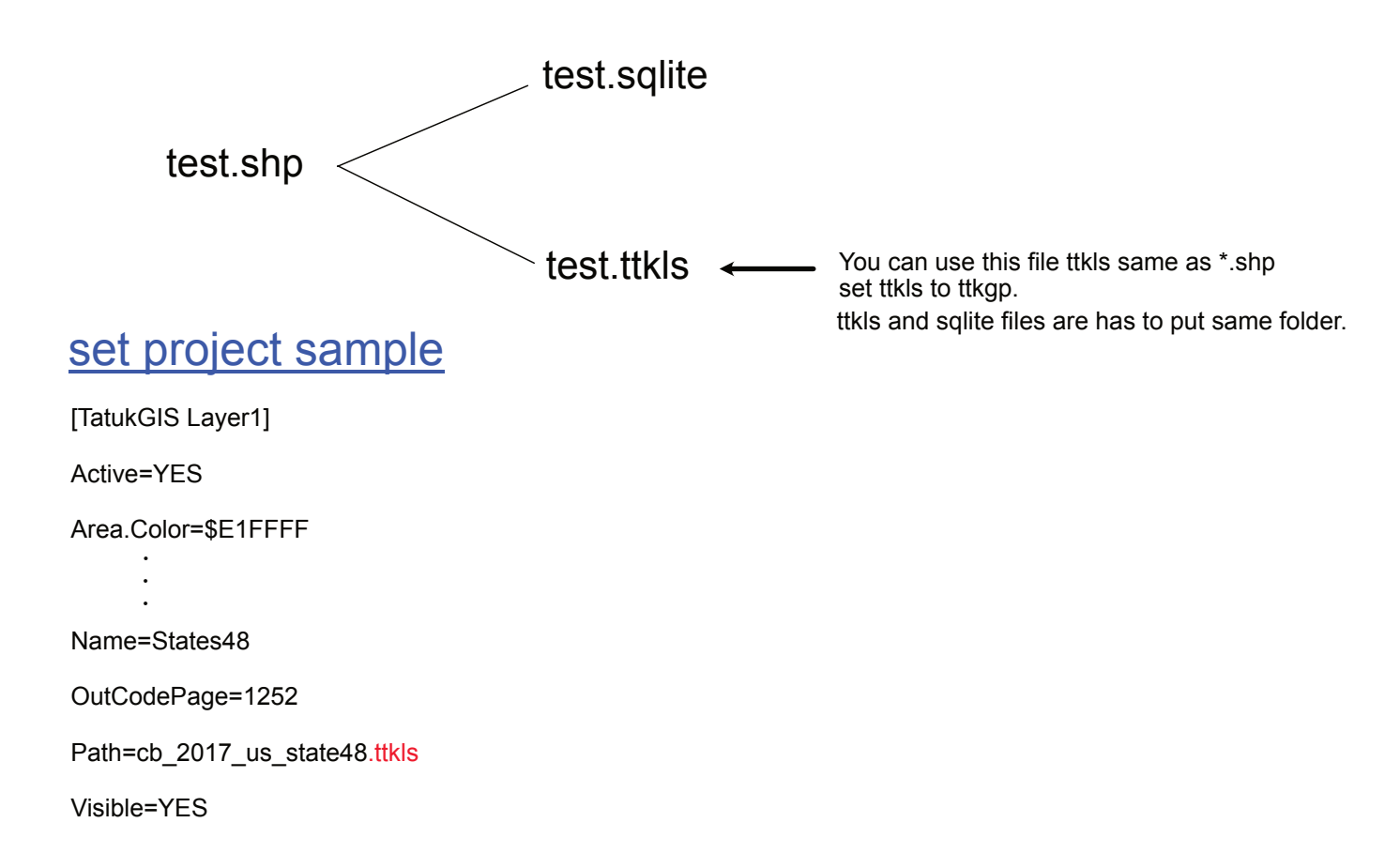